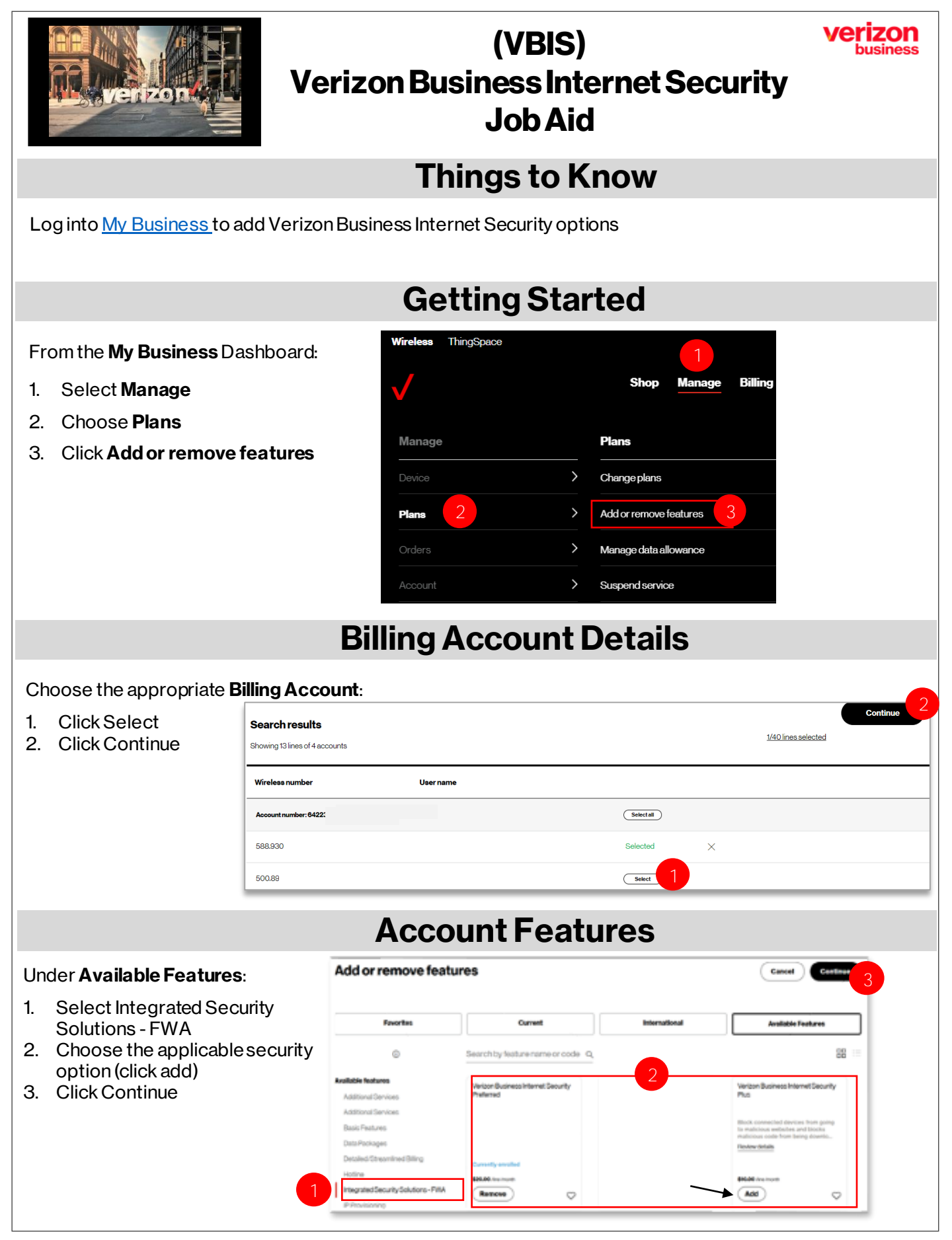

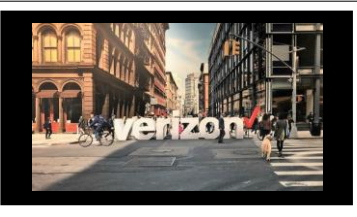

## (VBIS) Verizon Business Internet Security Job Aid

## **Review and Submit**

| 1. | Review feature selection for accuracy                                                          | Select line or account Select feat                                                                                                    | ure Review & subm                                                                                                    | it           |                                                                                                    |
|----|------------------------------------------------------------------------------------------------|----------------------------------------------------------------------------------------------------|----------------------------------------------------------------------------------------------------|--------------|----------------------------------------------------------------------------------------------------|
|    |                                                                                                | Review and submit                                                                                                    |                                                                                                    |              |                                                                                                    |
|    | Account: 342<br>Please review the following details for accuracy and select an effective date. |                                                                                                    |                                                                                                    |              |                                                                                                    |
|    |                                                                                                | Estimated cost impact: Your bill is increasing by \$10.00<br>View details ^                                                                                                    |                                                                                                    |              |                                                                                                    |
|    |                                                                                                |                                                                                                    | Pricing                                                                                                    | Lines        | Monthly total                                                                                                    |
|    |                                                                                                | Added features                                                                                                    |                                                                                                    |              |                                                                                                    |
|    |                                                                                                | Verizon Business Internet Security Plus                                                                                                    | \$10.00/mo                                                                                                    | <u>1line</u> | \$10.00/mo                                                                                                    |
|    |                                                                                                |                                                                                                    |                                                                                                    |              |                                                                                                    |
| 2. | Choose appropriate<br>Bill Date                                                                | <ul> <li>Back date</li> <li>06/11/2024</li> <li>Effective on 1st day of your current billing cycle.</li> <li>Recommended for adding features that benefit your entire billing cycle</li> <li>Recommended if removing features that are not needed for your current billing cycle usage.</li> </ul> | <ul> <li>Future date</li> <li>07/11/2024</li> <li>Effective on 1st day of next billing cycle.</li> <li>Recommended if you want the new<br/>features to take effect starting with your<br/>next billing cycle and do not need them<br/>for your current billing cycle.</li> </ul> |              | <ul> <li>Today's date         <ul> <li>06/18/2024</li> <li>Effective today.</li> <li>Recommended if you want the new<br/>features effective as of today's date.</li> <li>Note that on your next bill, you may see a<br/>charge for some of the costs of old<br/>features, calculated from the beginning<br/>of your billing cycle through today.</li> </ul> </li> </ul> |
|    |                                                                                                | <ul> <li>Pick a Date</li> <li>Pick a Date</li> <li>Effective on the date that you select</li> <li>Note that prorated charges will apply<br/>when selecting this option for billable<br/>features.</li> <li>Torday.</li> </ul>                                                                      | 2                                                                                                    |              |                                                                                                    |
| 3. | Choose Order Notification<br>Contact (or add new<br>contact)                                   |                                                                                                    |                                                                                                    |              |                                                                                                    |
|    | Order Notification<br>Who will the order confirmation be sent to?                              |                                                                                                    |                                                                                                    |              |                                                                                                    |
| 1. | . Click Submit                                                                                 |                                                                                                    |                                                                                                    |              | ~                                                                                                    |
|    |                                                                                                |                                                                                                    |                                                                                                    |              |                                                                                                    |
|    |                                                                                                |                                                                                                    |                                                                                                    |              | Submit 4                                                                                                    |
|    |                                                                                                |                                                                                                    |                                                                                                    |              | Storm                                                                                                    |
|    |                                                                                                |                                                                                                    |                                                                                                    |              |                                                                                                    |
|    |                                                                                                |                                                                                                    |                                                                                                    |              |                                                                                                    |

verizon